# ソフトウェア更新 簡易操作手順書

## ソフトウェアアップデート

### ◆ ソフトウェアアップデートについて

ソフトウェアアップデートとは、ネットワークに接続して アップデートが必要かを確認し、必要に応じて更新ファイ ルをダウンロードし、インストールする機能です。 アップデートが必要な場合には、ステータスバーの♪(ソ フトウェアアップデート)やドコモのホームページにてご 案内いたします。

- ソフトウェアアップデートには、以下の内容などが含まれます。本端未を安全でより快適にご利用いただくため、必ず最新バージョンへのアップデートをお願いいたします。
  - 機能の向上や追加
  - 操作性の向上
  - 品質改善
  - セキュリティパッチの最新化

#### ✔お知らせ-----

アップデートは、本端末に保存されたデータを残したまま行うことができますが、お客様の端末の状態(故障・破損・水濡れなど)によってはデータの保護ができない場合があります。必要なデータは事前にバックアップを取っていただくことをおすすめします。ただし、バックアップが取れないデータがありますので、あらかじめご了承ください。

### ◆注意事項

- アップデートを行うと、以前のソフトウェアへ戻すことはできません。
- アップデートの際、本端末固有の情報(機種や製造番号など)が、自動的に当社のサーバーに送信されます。当社は送信された情報を、ソフトウェアアップデート以外の目的には利用いたしません。
- Xi/FOMAでのパケット通信をご利用の場合、ダウン ロードに通信料金は発生しません。
- パケット通信を利用したアップデートにはドコモ契約の ドコモnanoUIMカードが必要です。なお、アップデートの内容によってはパケット通信を利用した場合、sp モードの契約が必要になる場合があります。
- インストール中は、各種通信機能、およびその他の機能 を利用できません。
- インストール中は、すべてのキー操作が無効となり、途中で中止することはできません。
- アップデートが完了すると再起動がかかります。
- アップデートを行うと、一部の設定が初期化されること がありますので、再度設定を行ってください。
- PINコードが設定されているときは、書き換え処理後の 再起動の途中で、PINコードを入力する画面が表示され、PINコードを入力する必要があります。
- アップデートに失敗し、一切の操作ができなくなった場合には、お手数ですがドコモ指定の故障取扱窓口までご相談ください。
- アップデート中に送信されてきたSMSは、SMSセン ターに保管されます。
- アップデートには時間がかかることがあります。

- ・以下の場合はアップデートができません。
   圏外が表示されているとき
  - 親機としてテザリングをしているとき
  - 日付・時刻を正しく設定していないとき
  - 必要な電池残量がないとき
  - 本体メモリに必要な空き容量がないとき
  - 基本ソフトウェアを不正に変更しているとき
  - 所有者以外のユーザー/ゲストが使用中のとき
- インストールを行う前に、すべてのアプリを終了してく ださい。
- •本端末の電池残量がフル充電の状態で行ってください。
- アップデート中は電源を切らないでください。
- ダウンロード中は電波状態のよい所で、移動せずに実行 することをおすすめします。電波状態が悪い場合には、 アップデートを中断することがあります。
- アップデートが不要な場合は、「アップデートの必要は ありません。このままご利用ください。」と表示されま す。
- アップデート可能期間については、ドコモのホームページをご覧ください。

### ◆ ソフトウェアのアップデート

 アップデートは、お客様自身でインストールを実行して いただく必要がございます。通知パネルを開く→通知を タップ→[インストール]をタップしてください。

■ 自動ダウンロード設定を変更する

ホーム画面で冊→[設定]→[システム]→[タ ブレット情報]→[ソフトウェアアップデー ト]→[自動ダウンロード]のボタンをタップ してON/OFFを設定  「自動ダウンロード」をOFFにした場合、「ステータ スバーにアイコンが表示されない場合」(→P2)の 操作を行ってください。

■ ステータスバーにアイコンが表示されない場合 以下の操作でアップデートを実行できます。

- ホーム画面で[☆] (設定]→[システム]→[タ ブレット情報]→[ソフトウェアアップデー ト]→[今すぐ更新] ダウンロードが開始されます。
- **2** インストールを開始するメッセージが表示 されたら[OK] / [インストール]
  - アップデートの内容によっては[今すぐ更新]を タップ後、アップデートの実施について確認画面が 表示されます。
  - 確認画面が表示されたら、次の手順に従ってください。
  - ① 実施方法を選択

**今すぐ実施(Wi-Fiのみ)**: Wi-Fi接続により、即時 に更新ファイルをダウンロードします。

予約して実施(Wi-Fi/Xi):Wi-Fi接続またはXi/ FOMAにより、自動的に予約された時刻に更新 ファイルをダウンロードします。

 Xi/FOMAによるダウンロードができない場合、 [予約して実施(Wi-Fiのみ)]と表示されます。 spモードを設定されていない場合は、[予約して 実施(Wi-Fiのみ)]をタッブしてもアップデート を実行できません。Wi-Fi接続をご利用ください。

#### 目的の操作を選択

ダウンロードしてインストール:ダウンロード完了 後、自動でインストールが実行されます。[OK] をタッブしない場合でも、約10秒後にインストー ルが実行されます。

ダウンロードのみ:更新ファイルのダウンロードが 完了しても、自動でインストールは実行されません。インストールする場合、お客様がインストール を実行する必要があります。

✔お知らせ------

- 本端末のソフトウェアが最新の場合には、「アップデートの必要はありません。このままご利用ください。」と表示されます。
- ダウンロードの途中で中止すると、それまでダウンロードしたデータは最長14日間保持されます。ダウンロードを再開する場合は、通知パネルの

   ダウンロードが中断されました
   から再開できます。
- ・[予約して実施(Wi-Fi/Xi)]を選択した場合、ダウン ロードの時刻は自動的に設定されます。開始時刻の変更 はできません。自動で設定された時刻にダウンロードさ れたくない場合は、[ソフトウェアアップデート]→[戻 る]をタップした後、[今すぐ実施(Wi-Fiのみ)]を選択 して更新ファイルをダウンロードしてください。

### ◆ アプリのアップデート

 アップデート後、アプリのアップデートがあるかどうか をご確認ください。アプリのアップデートを行わないと 動作が不安定になることや、機能が正常に動作しなくな ることがあります。必ず最新バージョンへのアップデー トをお願いいたします。

#### ■ 通知アイコンからアップデートする

アップデート完了後、再起動し、通知アイコン デートが完了しました)が表示されます。通知パネルを開 く→[アップデートが完了しました] → [OK] をタップ し、アップデート一覧でアプリのアップデートを行ってく ださい。

#### Playストアからアップデートする

ホーム画面で[Play ストア]→画面の左端を右にフリッ ク→[マイアプリ&ゲーム]より各アプリのアップデート を行ってください。

✔お知らせ------

 各アブリのOSバージョン対応状況については、アプリの 提供元へご確認ください。